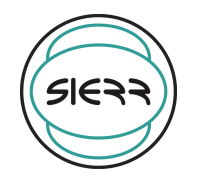

## FLOW-CHART ISCRIZIONE

| Attività                                                                                                    | Descrizione                                                                                                    | Documentazione                  | Risorse       |
|----------------------------------------------------------------------------------------------------|----------------------------------------------------------------------------------------------------|---------------------------------|---------------|
| Richiesta nuova<br>iscrizione<br>Conformità<br>ai<br>requisiti<br>SI<br>Iscrizione alla<br>società<br>Rinnovo<br>NO<br>Decadenza | Le richiesta viene eseguita attraverso la<br>sezione "nuove iscrizioni" sul sito<br><u>www.sierr.it</u><br>La scheda socio viene inviata in<br>automatico alla segreteria e al<br>richiedente per la verifica dei dati<br>inseriti. | Modulo web Scheda<br>Socio e CV | Segreteria    |
|                                                                                                    | La segreteria invia la scheda socio e il<br>curriculum relativo, caricato in fase di<br>iscrizione, al Consiglio Direttivo che<br>valuta il soddisfacimento dei requisiti<br>per l'accesso alla società                             |                                 | Segreteria/CD |
|                                                                                                    | La segreteria invia il link per il<br>pagamento della quota associativa e<br>attiva l'accesso all'area riservata del sito<br>inserendo le informazioni relative<br>all'anno di validità dell'iscrizione                             | Modulo web                      | Segreteria    |
|                                                                                                    | La segreteria in prossimità della<br>scadenza (annuale) avvisa il socio<br>inviando il link per il rinnovo                                                                                                    | Modulo web                      | Segreteria    |
| ✓ <sup>3</sup><br>Mantenimento<br>della figura<br>associativa                                                                    | La segreteria aggiorna la valenza<br>dell'iscrizione nell'area riservata del<br>socio                                                                                                    | Modulo web                      | Segreteria    |